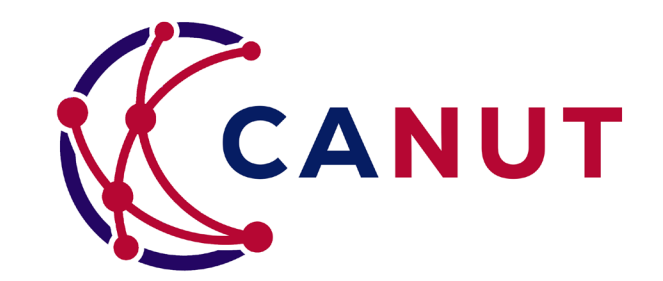

# **CANUT** Guide d'utilisation du portail

Mise à jour juin 2025

### Sommaire

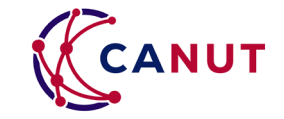

| S'inscrire : création d'un compte utilisateur                        | Page 3  |
|----------------------------------------------------------------------|---------|
| Rechercher un accord-cadre                                           | Page 7  |
| S'informer sur un accord-cadre                                       | Page 9  |
| Ouvrir <b>l'accès aux pièces</b> de l'accord-cadre (sans engagement) | Page 11 |
| Consulter les pièces du accord-cadre                                 | Page 16 |
| Finaliser sa souscription (établissement)                            | Page 20 |
| Finaliser sa souscription (groupement)                               | Page 23 |
| Retrouver les informations (tableau de bord)                         | Page 29 |
| Gérer ses établissements, son compte utilisateur                     | Page 31 |
| Comment passer une commande sur un accord-cadre CANUT ?              | Page 36 |
| Comment passer une commande sur le « multi-éditeur » de la CANUT ?   | Page 37 |

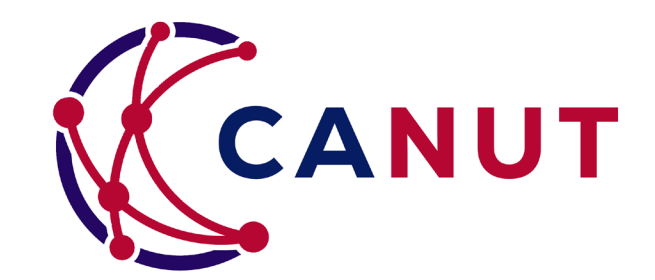

# S'inscrire : création d'un compte utilisateur

### S'inscrire

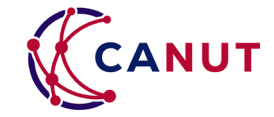

S'inscrire 8+

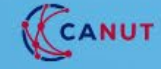

Découvrir la CANUT - Comment souscrire ? Les marchés CANUT - Aide et contact - Actualités -

• Connectez-vous à l'adresse : <u>https://portail.canut.org/form</u> <u>/inscription</u>

 Oui, sur notre page d'accueil, cliquez sur « S'inscrire »

### Explorer les marchés par thèmes.

Retrouvez les accords-cadres de la CANUT :

|  | <b>Matériels</b> |
|--|------------------|
|--|------------------|

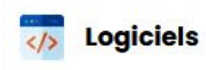

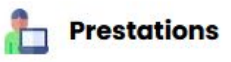

Rechercher un marché

### S'inscrire

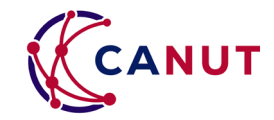

Cherchez votre établissement dans la barre de recherche par **numéro siret**.

- Si vous vous inscrivez pour un groupe de structure, inscrivez-vous pour votre établissement « parent ».
- Si votre établissement est présent dans notre base de données, les champs suivants se compléteront seuls
- Sinon : complétez les champs.
  - La création d'un nouvel établissement/groupement est soumis à validation de la CANUT.
- Enfin, cliquez sur "étape suivante"

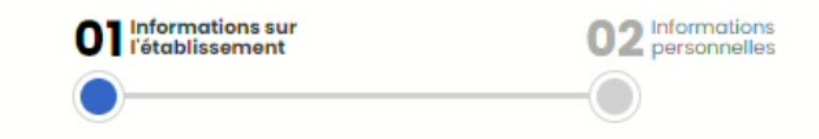

| Saisissez le nom, ville, code postal ou SIRET de l'établissement                              |      |
|-----------------------------------------------------------------------------------------------|------|
| canut                                                                                         |      |
| CANUT<br>[SIRET: 92443595100018] - [Commune: LYON (69002)]                                    | -{mj |
| LYCEE PROFESSIONNEL LES CANUTS<br>[SIRET: 19693045700011] - [Commune: VAULX-EN-VELIN (69120)] | Ū    |

#### Informations règlementaires de l'établissement

#### Nom de l'établissement

| SIREN    | SIRET       |  |
|----------|-------------|--|
| Code APE | Code Chorus |  |

Étape suivante > 1

### S'inscrire

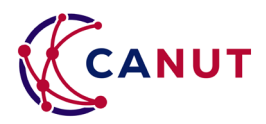

# • Complétez vos informations nominatives professionnelles.

 Seuls les mails professionnels sont acceptés

 $\times$ 

- Entrez votre mot de passe
- Cliquez sur « soumettre »

Merci pour votre inscription ! Vous recevrez un e-mail lorsque votre compte aura été activé.

 Votre demande est soumise à validation des équipes de la CANUT (sous 3h ouvrées).

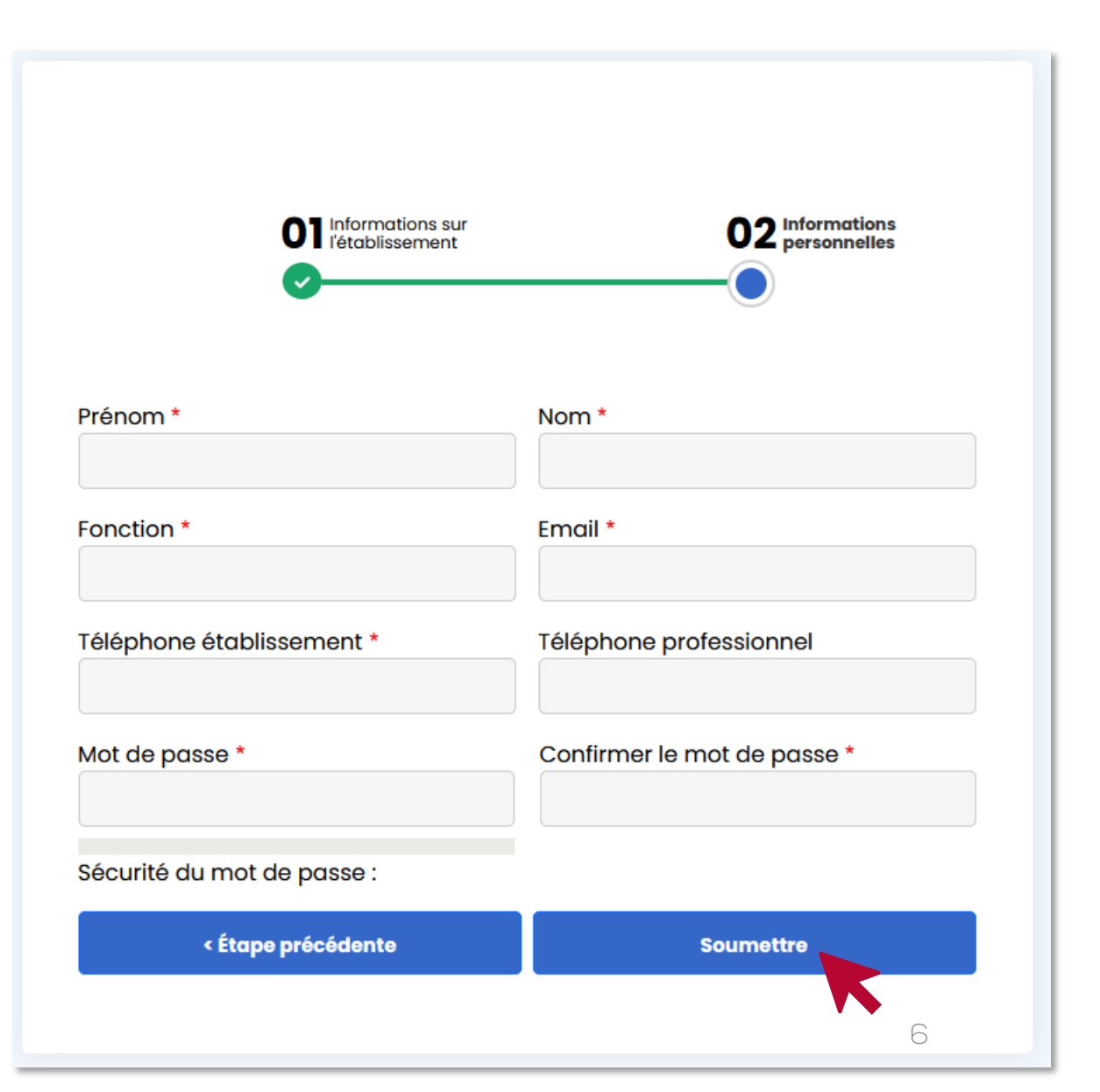

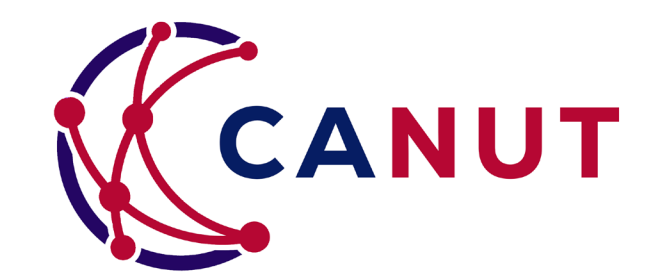

## **Rechercher un accord-cadre**

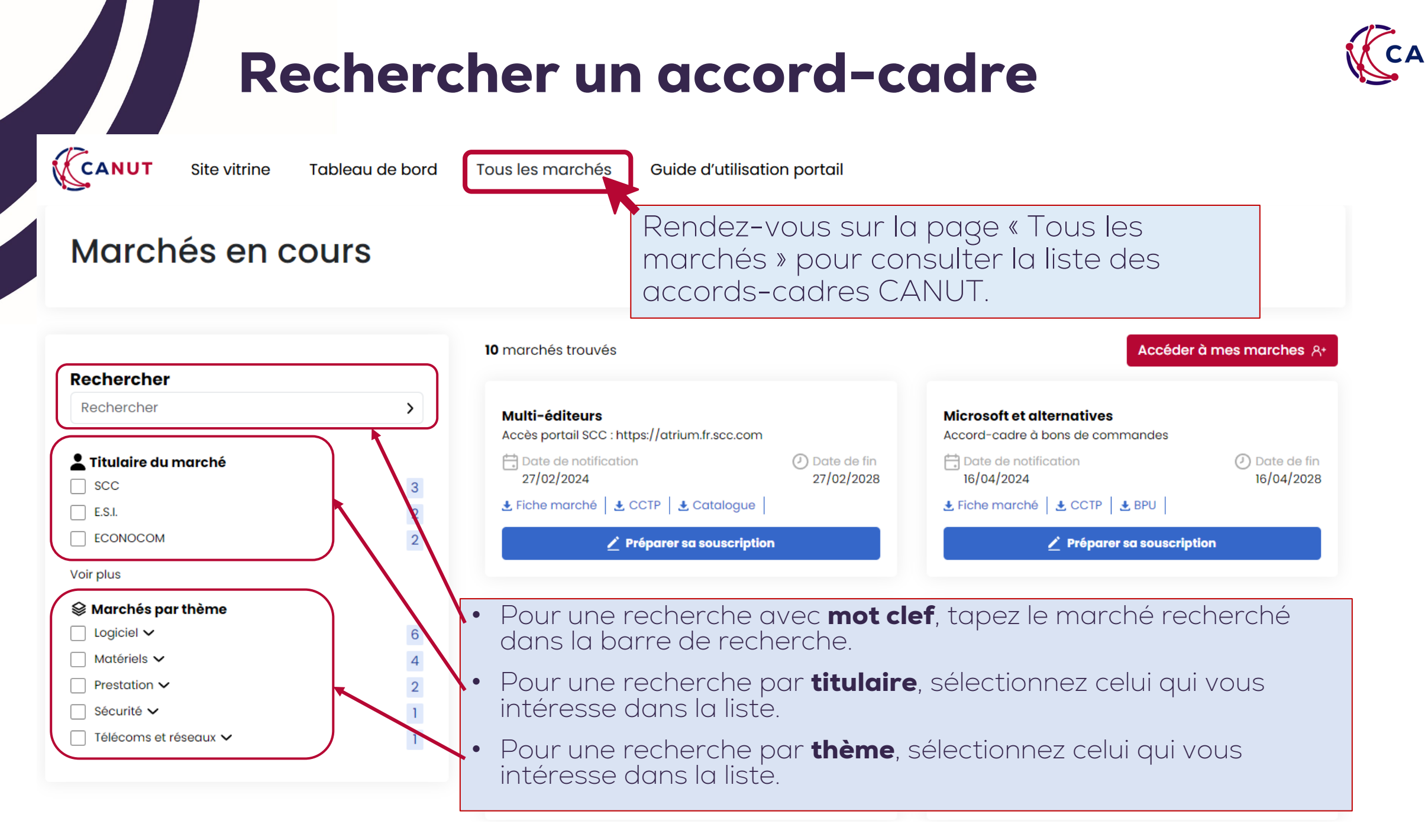

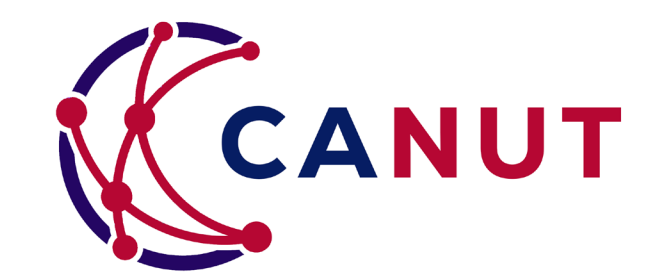

# S'informer sur un accord-cadre

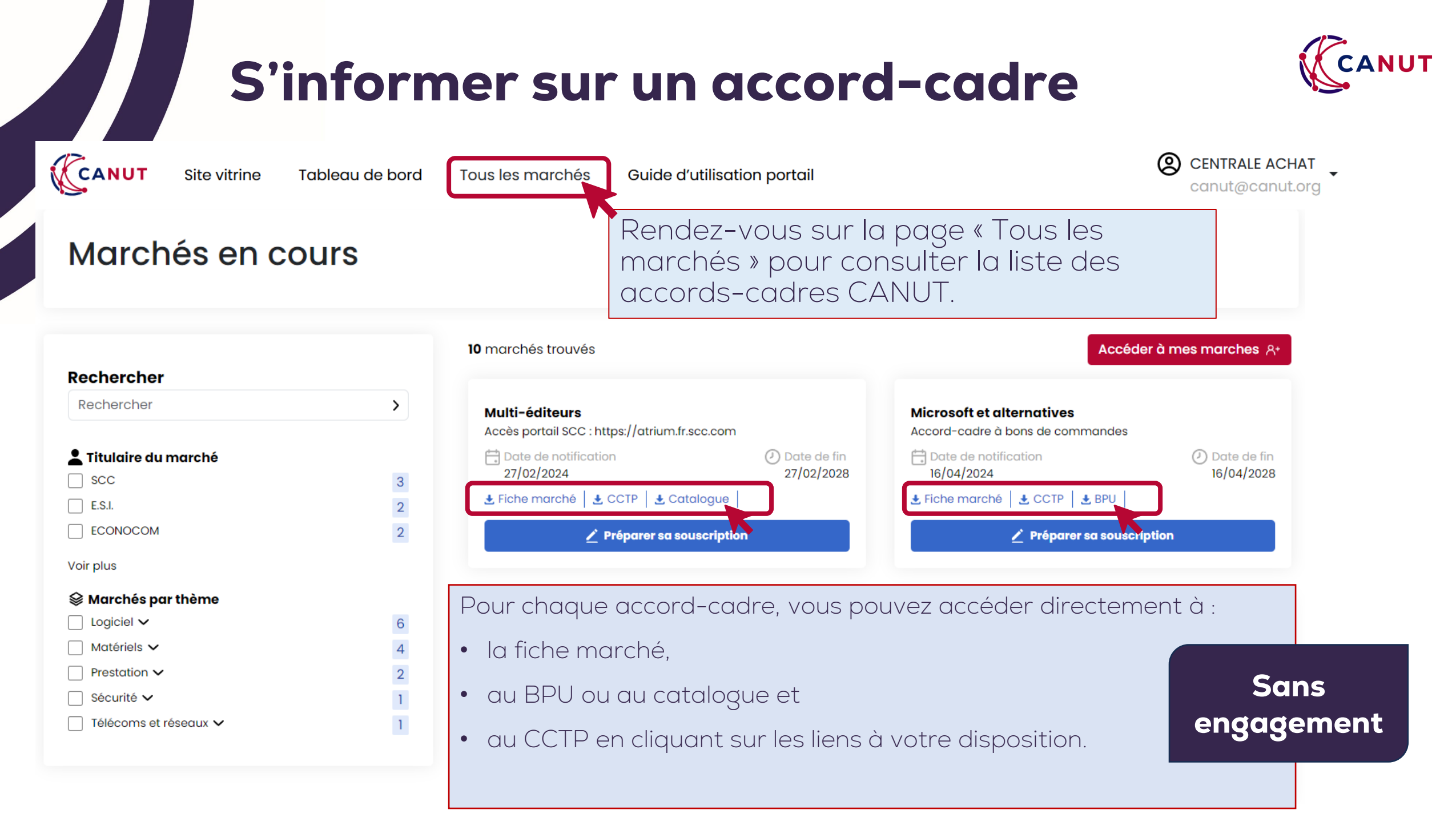

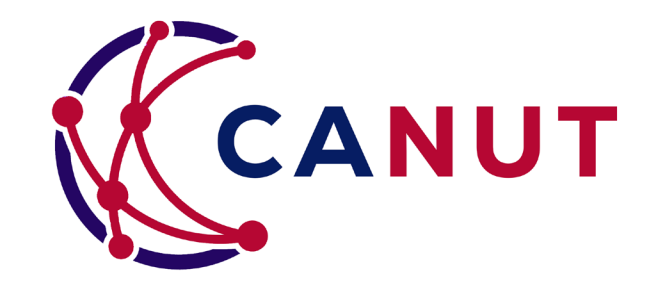

# Ouvrir l'accès aux pièces de l'accord-cadre (sans engagement)

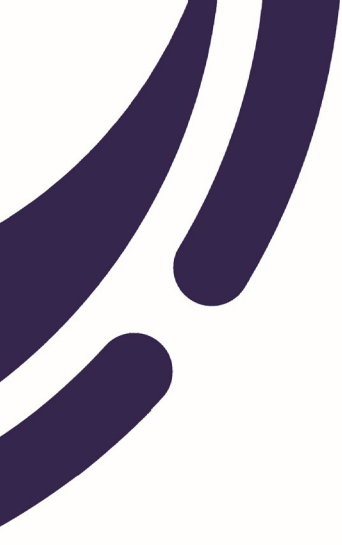

### Ouvrir l'accès à toutes les pièces (sans engagement)

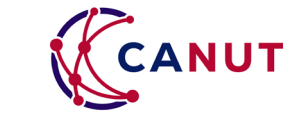

Pour les groupements / groupes de structures, merci de réaliser les étapes pages 24 et 25 au préalable.

### Ouvrir l'accès à toutes les pièces

CANUT

Site vitrine Tableau de bord

>

Rendez-vous sur la page « Tous les marchés » pour consulter la liste des accords-cadres CANUT.

### Marchés en cours

#### Rechercher

Rechercher

#### Logiciel

- Environnement de travail (3)
  Logiciel de gestion (3)
  Logiciels spécialisés/métier (2)
- Infrastructures (1)

#### Prestation

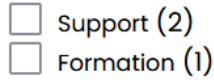

Sécurité

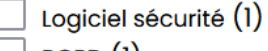

RGPD (1)

#### 8 marchés trouvés

Tous les marchés

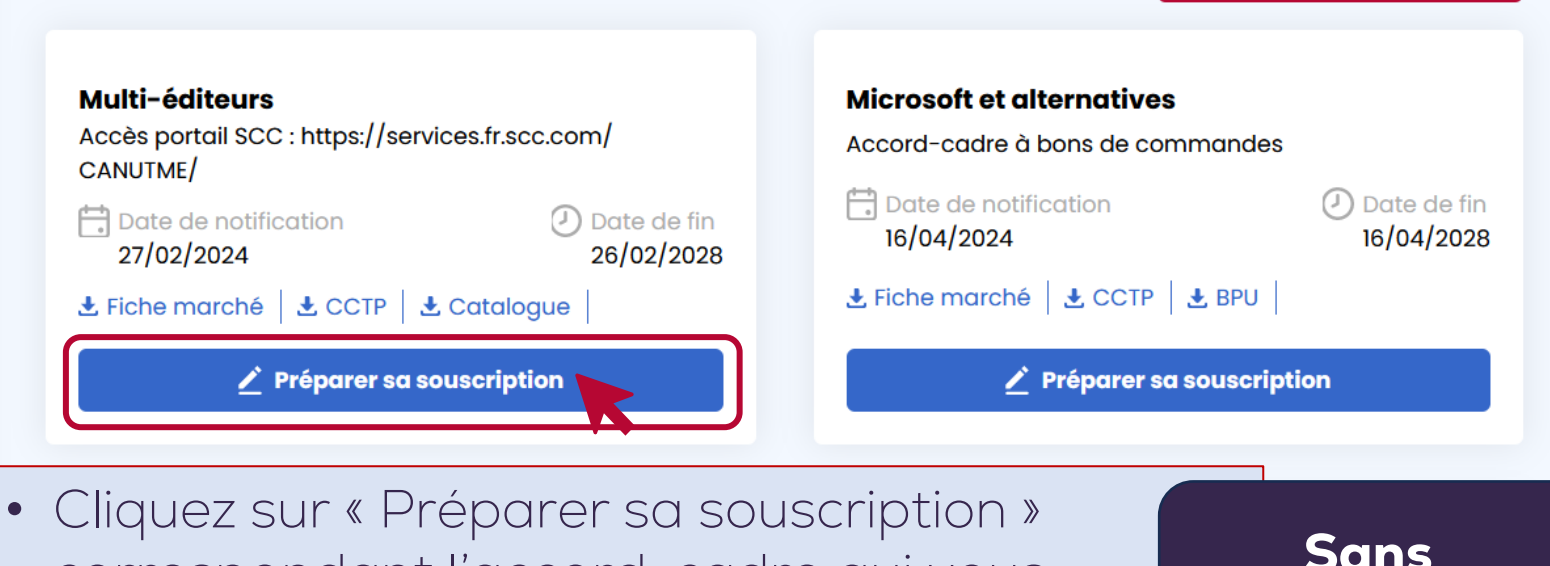

Cliquez sur « Preparer sa souscription » correspondant l'accord-cadre qui vous intéresse.

Sans engagement

Accéder à mes marches

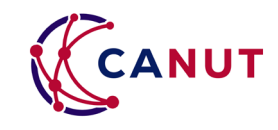

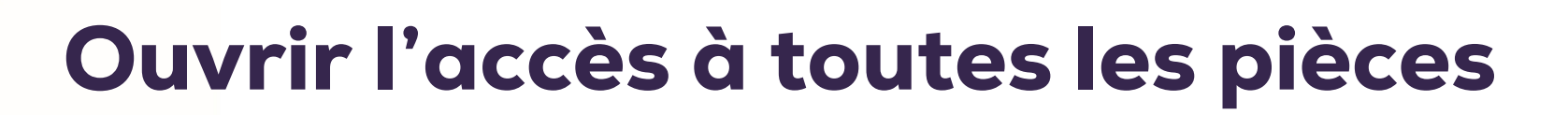

Mon adhésion

Mode d'adhésion \*

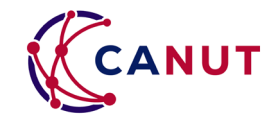

Choisissez si vous souhaitez vous rattacher à un établissement ou à un groupement

Cliquez dans la liste 2. l'établissement pour lequel vous souhaitez la souscription

> Si vous souhaitez souscrire pour un établissement qui n'est pas' présent dans la liste > Chapitre « Gérer mes établissements »

- З Les informations se remplissent automatiquement
- 4. Cliquez sur « Soumettre » en fin de page

| Soumettre |  |
|-----------|--|
|           |  |

### Cette action n'engage pas votre établissement auprès de la CANUT.

#### Établissement

Comment souhaitez-vous adhérer au marché ?

Votre compte est associé à 1 établissement(s). Sélectionnez un établissement pour préremplir les champs ci-dessous.

Pour un groupement

 $\cap$ 

commune de nyons - 26110

[n]

Pour un établissement

 $\odot$ 

#### Informations règlementaires de l'établissement

| Nom *    |             |
|----------|-------------|
| SIREN    | SIRET       |
| Code APE | Code Chorus |

### **Ouvrir l'accès à toutes les pièces**

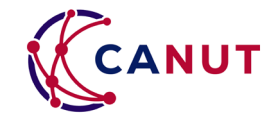

CANUT

Site vitrine Tableau de bord Tous les marchés

Votre demande de souscription a bien été prise en compte.

Le texte en vert apparait =

- 1. Vous avez reçu un mail avec la convention de mise à disposition en word.
- 2. Le bouton « Gérer mon marché » vous est désormais accessible pour consulter les pièces du marché.
- 3. L'information « souscription en cours » apparaît

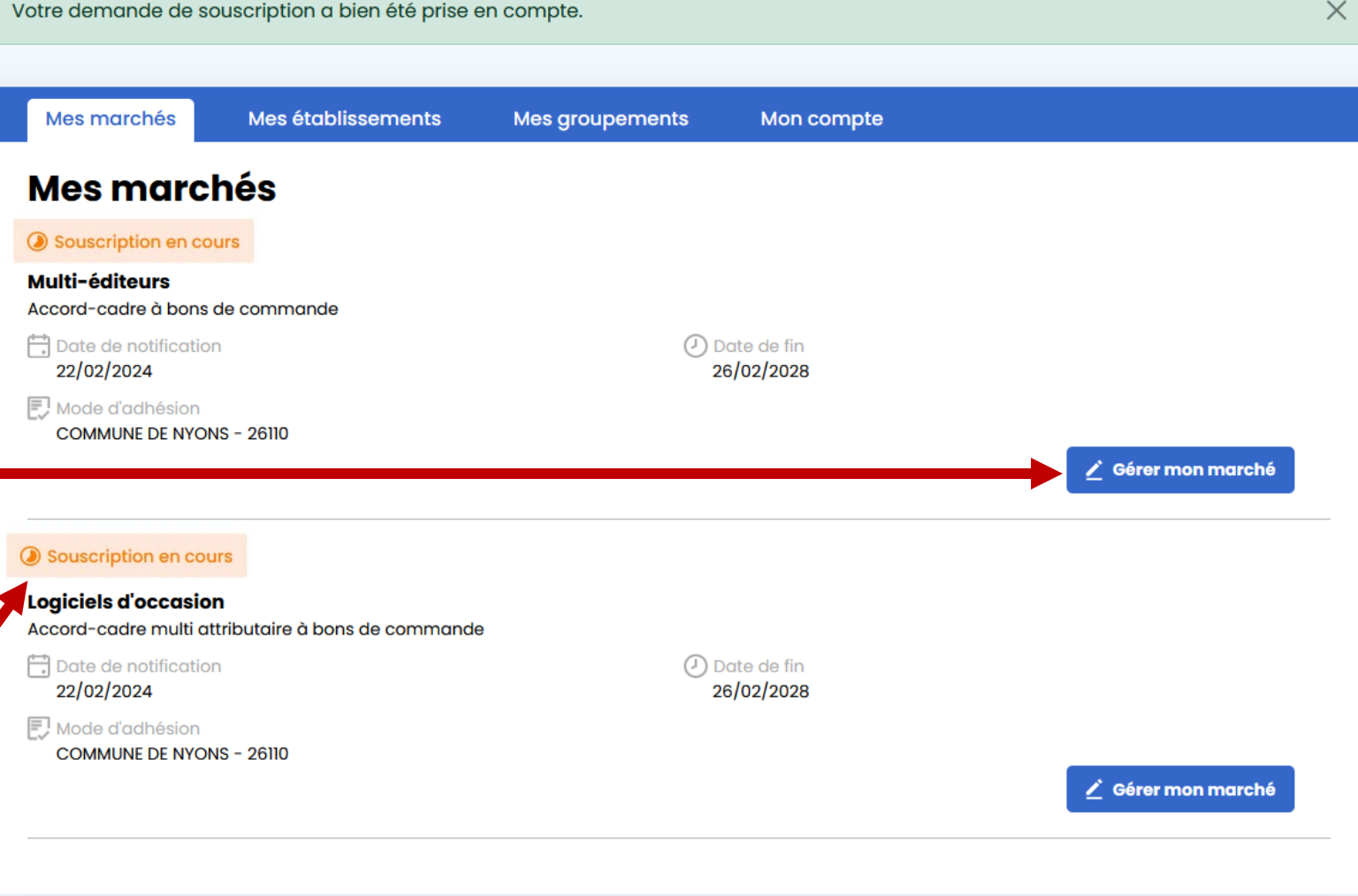

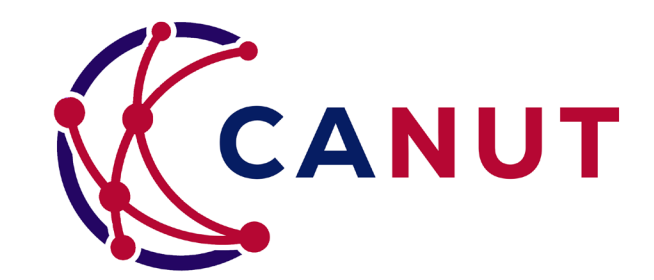

# Consulter les pièces de l'accordcadre

### Pièces du marché et contacts commerciaux

 $\odot$ 

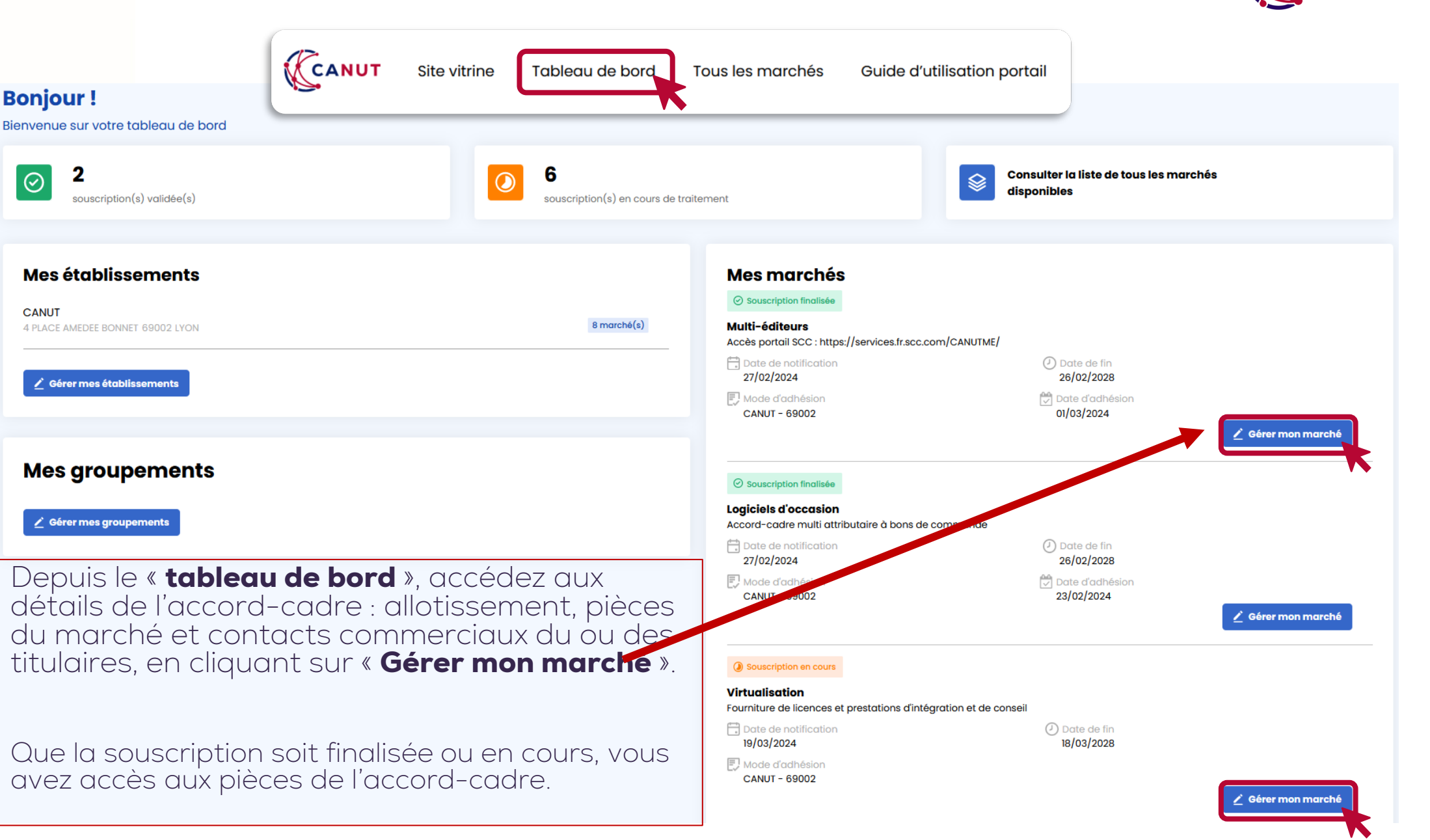

### Pièces du marché et contacts

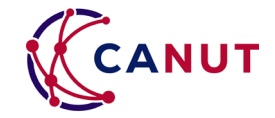

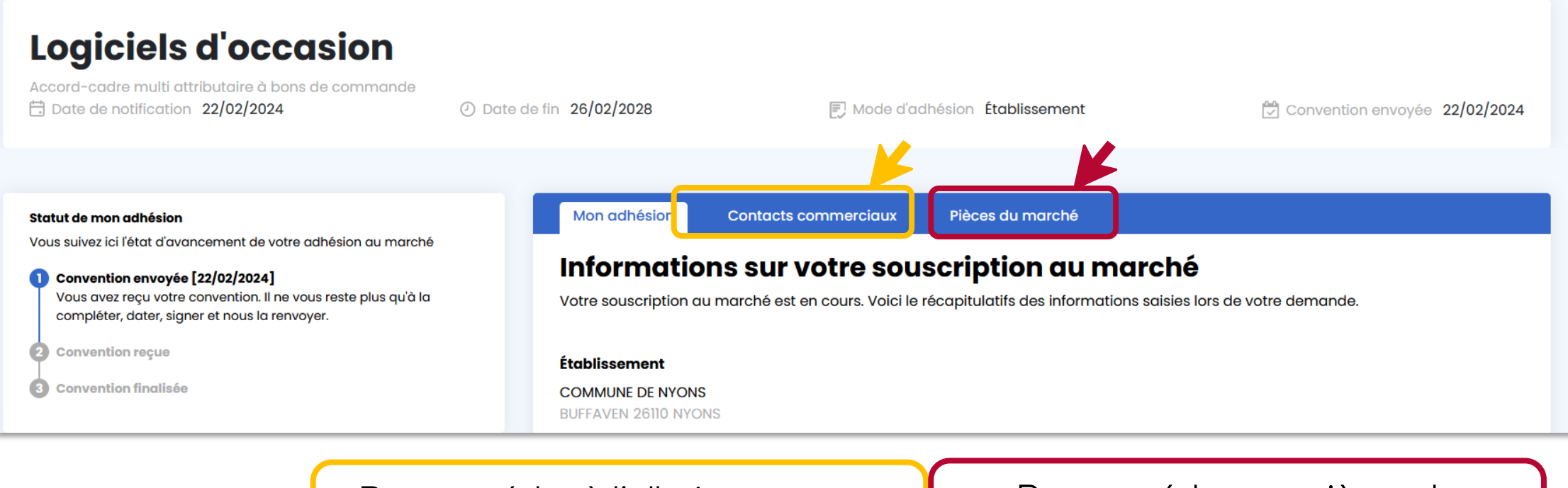

Pour accéder à l'allotissement et aux contacts commerciaux

Pour accéder aux pièces du marché

### Pièces du marché et contacts

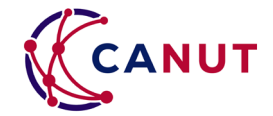

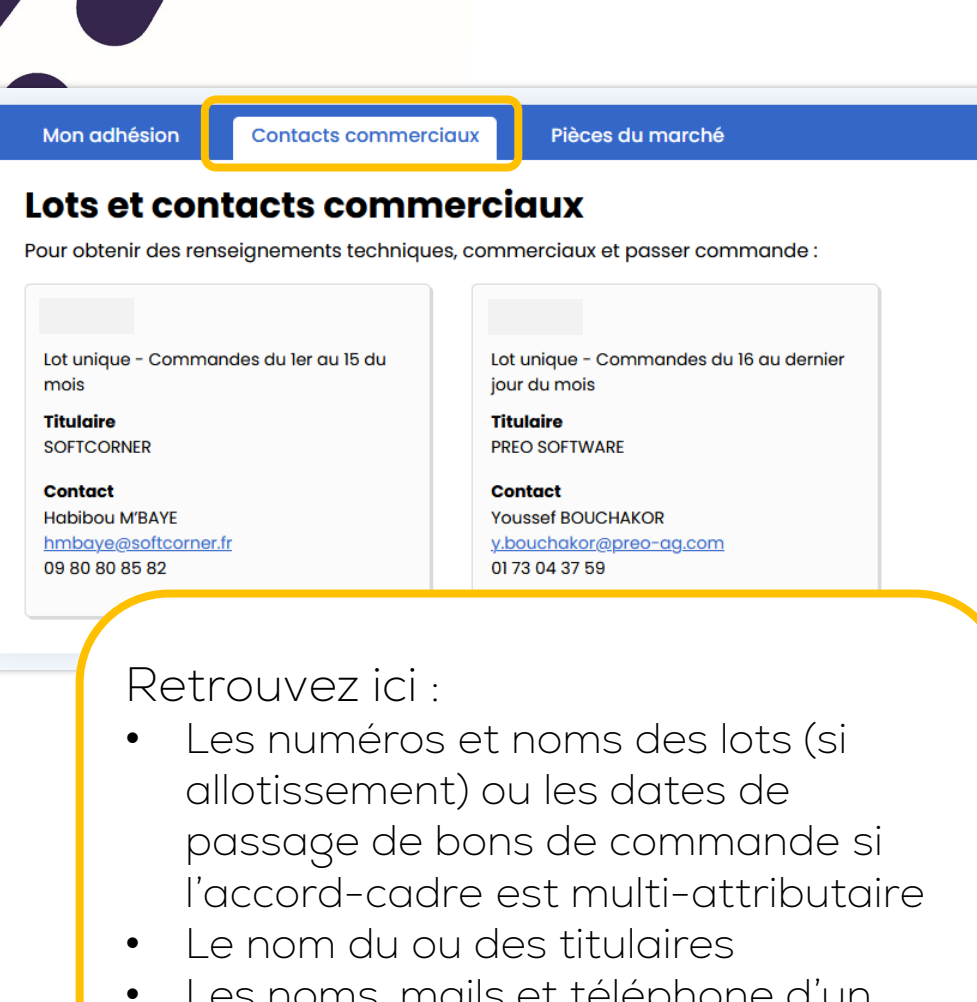

| Retrouvez ci-dessou | us l'exhaustivité des pièces de l' | accord-cadre : : |  |
|---------------------|------------------------------------|------------------|--|
|                     |                                    |                  |  |
| Documents du m      | arché                              |                  |  |
| FICHE MARCHE.pc     | f                                  |                  |  |
| BPU.pdf             |                                    |                  |  |
|                     |                                    |                  |  |
| CCAP.pdf            |                                    |                  |  |
| CCTP.pdf            |                                    |                  |  |
|                     |                                    |                  |  |
| Convention_a co     | ompleter.pdf                       |                  |  |
| DCE.pdf             |                                    |                  |  |

• La convention de mise à disposition

• Le DCE initial et le(s) BPU(s) des titulaires.

• Les avenants et certificats administratifs liés

• La fiche marché

• Son catalogue

• Pour chaque titulaire :

• Les pièces de son offre

à l'exécution du marché.

• Les pièces de sa candidature

Les noms, mails et téléphone d'un contact unique par titulaire.

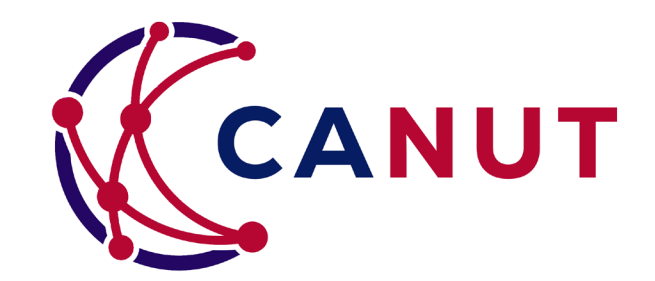

# Finaliser sa souscription (établissement)

### Finaliser sa souscription (etab)

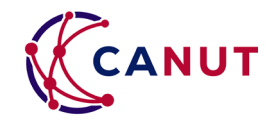

- Pour finaliser votre souscription, vous devez compléter votre convention de mise à disposition à l'adresse <u>canut@canut.org</u>
- Vous pouvez retrouver la convention vierge dans les pièces du marché (cf. page précédente)
- La convention est contresignée et disponible sur le portail sous 1 semaine ouvrée maximum par la CANUT (cf. page suivante).

### Pièces du marché

Retrouvez ci-dessous l'exhaustivité des pièces de l'accord-cadre :

#### Documents du marché

Fiche marché Multiéditeur\_V2\_0.pdf

Liste solutions logicielles CANUT\_février 2024\_0.xlsx

2024\_AOO\_MULTIEDITEURS\_CCAP\_FINAL.pdf

2024\_AOO\_MULTIEDITEURS\_CCTP\_FINAL.pdf

Convention MAD\_MULTIEDITEURS\_V2.docx

DCE.zip

2024\_AOO\_MULTIEDITEURS\_RC\_FINAL.pdf

### Finaliser sa souscription (etab)

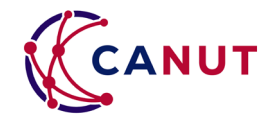

Sur la page du marché, vous pouvez suivre les différentes étapes de votre souscription et les dates associées :

Vous (ou une personne de votre établissement) a réalisé la demande de convention via le bouton « souscrire au marché ». La convention a été envoyée à l'utilisateur ayant fait la demande.

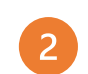

3

Les équipes de la CANUT ont bien reçu par mail votre convention complétée et signée.

La convention a été contresignée et déposée par les équipes de la CANUT sur le portail. Pour visualiser ou télécharger la convention finalisée, cliquez sur « Télécharger la convention ».

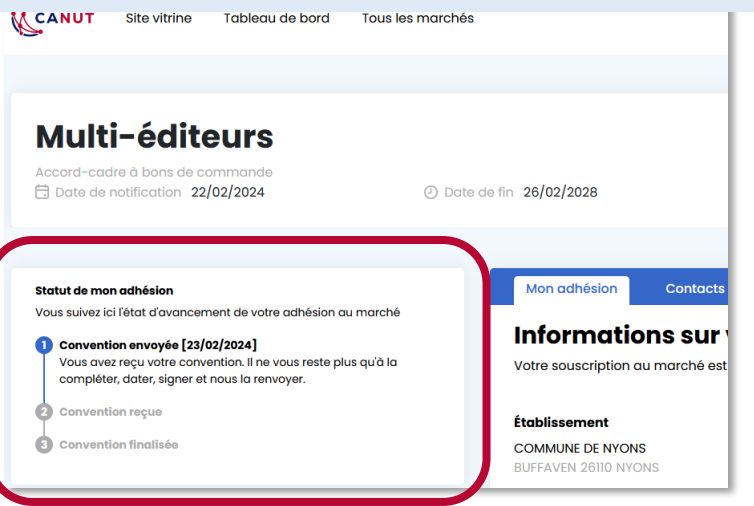

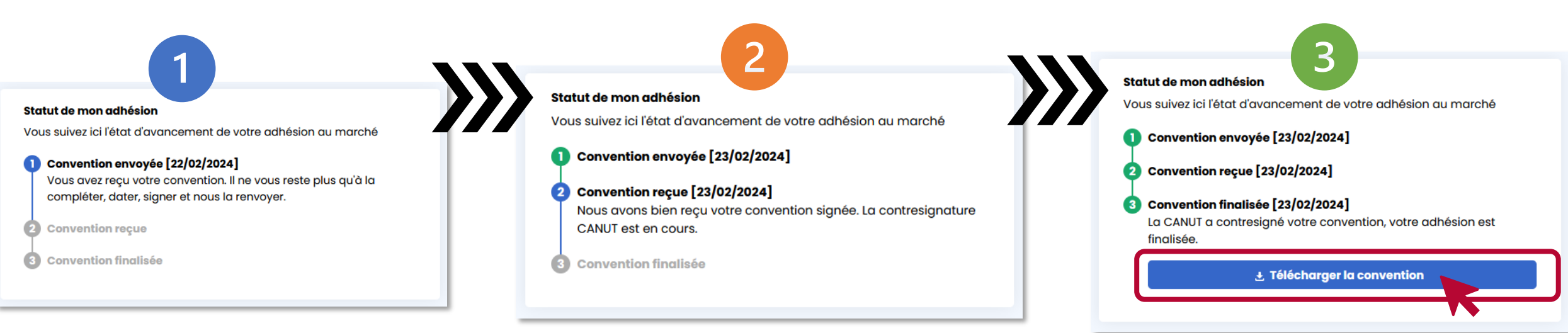

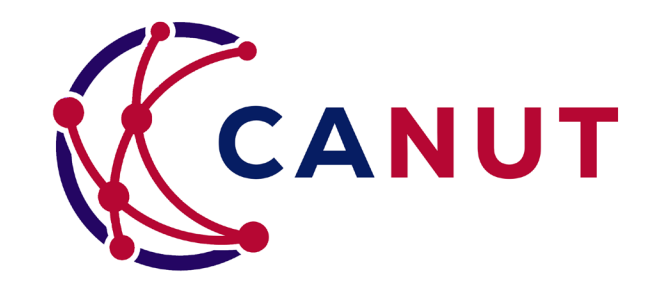

# Gestion d'un groupe de structures (groupement)

### Créer son groupement

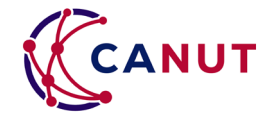

Rendez-vous sur votre « Tableau de bord » puis cliquez sur « Gérer mes groupements ».

Puis cliquer sur « Créer un groupement en ligne ».

| CANOT - 05002    |  |
|------------------|--|
| 2 établissements |  |
| établissements   |  |

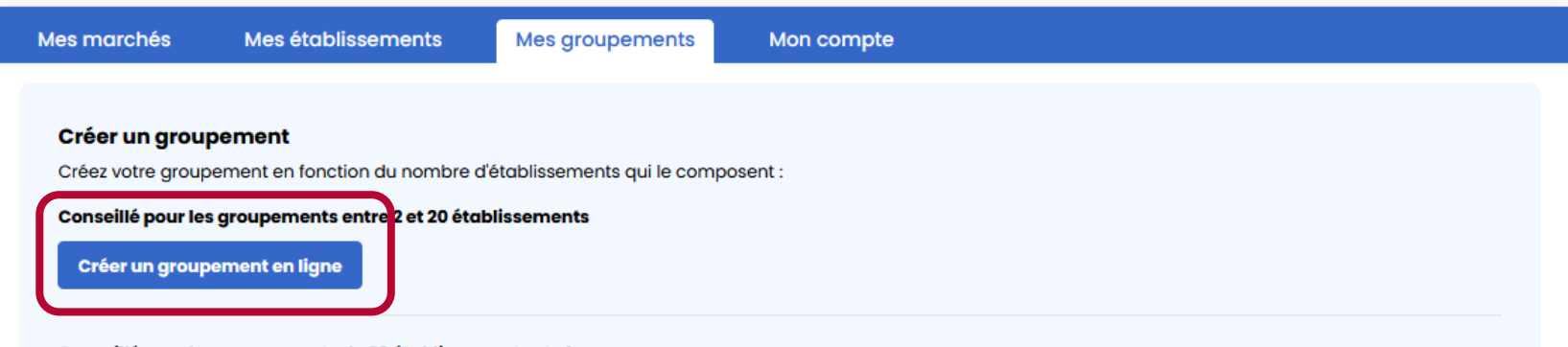

#### Conseillé pour les groupements de 20 établissements et plus

Merci de télécharger le tableur ci-dessus, de le compléter et de le renvoyer à l'adresse canut@canut.org en précisant le nom de l'accord-cadre souhaité.

#### 🛨 Créer un groupement grâce au tableur excel

Après échanges et validation par la CANUT, pour pourrez souscrire pour tous les établissements de ce groupement, en une seule fois, dans l'onglet « Tous les marchés » puis « Préparer sa souscription. »

### Créer son groupement

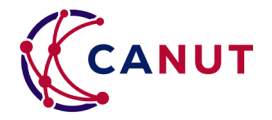

- Nommer le groupement
- Chercher l'établissement « parent » dans la liste (par numéro SIRET
- Chercher les établissements « enfants » dans la liste (par numéros SIRET).
- Cliquer sur « Ajouter un établissement à la liste » pour rechercher un nouvel établissement.
- Si l'établissement enfant n'est pas dans notre base, cliquer sur « Créer un établissement » puis remplir les informations demandées.
- Les demandes de création de groupement sont validées par la CANUT sous 1 jour ouvré.

| Mes marchés         | Mes établisser     | nents Mes grou                   | upements     | Mon comp   | ote           |                                 |                   |
|---------------------|--------------------|----------------------------------|--------------|------------|---------------|---------------------------------|-------------------|
| Créer un            | groupem            | ent en lign                      | е            |            |               |                                 |                   |
| lom du groupeme     | ent *              |                                  |              |            |               |                                 |                   |
| GROUPEMENT CAI      | TUN                |                                  |              |            |               |                                 |                   |
| aisir l'établisseme | ent coordonnateur  | *                                |              |            |               |                                 |                   |
| CANUT [SIRET: 92    | 2443595100018] - [ | Commune: LYON <mark>(</mark> 690 | 02)] (275852 | 2)         |               |                                 |                   |
| ljouter des établis | ssements au grou   | pement                           |              |            |               |                                 |                   |
| CANUTELLA [SI       | RET: 123456789000  | )11] - [Commune: ()] (           | 276034)      |            |               |                                 | -                 |
| YESWECANUT          | [SIRET: 1234567890 | 0012] - [Commune: ()             | ] (276035)   |            |               |                                 | -                 |
| Créer un établis    | sement ?           |                                  |              |            |               | <u>Ajouter un établissement</u> | <u>à la liste</u> |
| Nom de l'établiss   | sement * SIRE      | ET *                             | Libellé      | voie *     | Code postal * | Commune *                       |                   |
| Exemple             | 12                 | 345678900011                     | Amé          | dée Bonnet | 69002         | LYON                            | -                 |
|                     |                    |                                  |              |            |               | Ajouter un établissement        | à la liste        |
| Soumettre le group  | ement              |                                  |              |            |               |                                 |                   |

### Souscrire en groupement

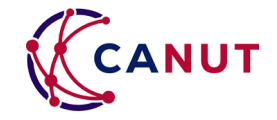

CANUT Site vitrine

Tableau de bord

Tous les marchés

Guide d'utilisation portail

#### Ma souscription

Canut gpt

#### Mode de souscription \*

Comment souhaitez-vous souscrire au marché?

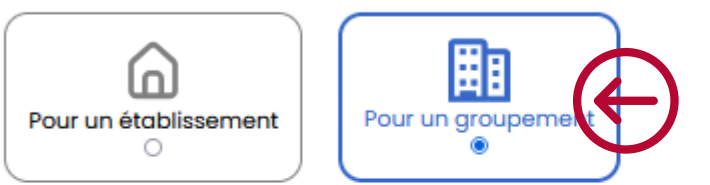

Groupement Votre compte est associé à 1 groupement(s). Sélectionnez un groupement pour préremplir les champs ci-de

#### Informations règlementaires de l'établissement principal

| om * |       |
|------|-------|
| REN  | SIRET |
|      |       |

Rendez-vous dans l'onglet « Tous les marchés » pour demander votre souscription sur l'accord-cadre concerné.

A l'étape « mode de souscription », cochez « **Pour un** groupement », puis sélectionnez le groupement pertinent.

Les informations de l'établissement « parent » se complèteront automatiquement, puis un pop-up s'ouvrira pour cocher ou décocher les établissements enfants que vous souhaitez embarquer dans cette souscription.

#### Enfin, cliquez sur « Valider » puis « Soumettre »

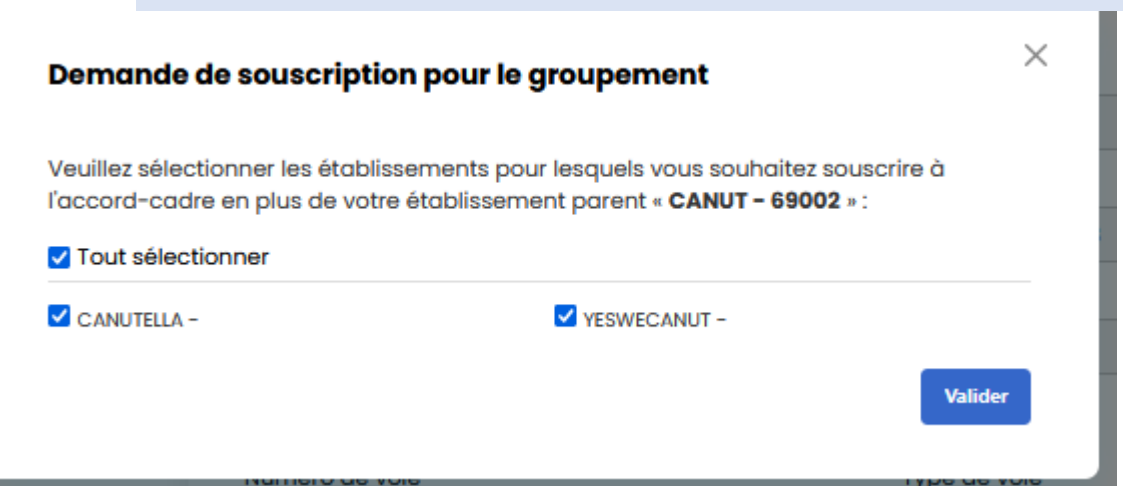

# Finaliser sa souscription (groupement)

- Pour finaliser votre souscription, vous devez compléter votre convention de mise à disposition à l'adresse <u>canut@canut.org</u>.
- Vous devrez compléter l'annexe n°1 et la fournir dans le même fichier PDF que la convention.
- La convention initiale est (re)téléchargeable dans les pièces du marché.
- La convention est contresignée et disponible sur le portail sous 1 semaine ouvrée maximum par la CANUT.

#### CANUT

#### Annexe 1 : Membres/bénéficiaires du groupement

Le groupement souscripteur doit fournir à l'appui de sa souscription le pouvoir ou mandat de représentation de ses membres/bénéficiaires.

La souscription du groupement à l'accord-cadre « xxx » donne la capacité à ses membres/bénéficiaires d'exécuter l'accord-cadre pour leur propre compte selon les conditions détaillées dans lesdites pièces, qui sont disponibles pour chaque membre/bénéficiaire du groupement sur le portail CANUT (https://portail.canut.org).

Il appartient au groupement d'informer ses membres/bénéficiaires de cette souscription groupée, et de la disponibilité des pièces de l'accord-cadre sur le portail CANUT et/ou de les leurs transmettre.

La liste des membres/bénéficiaires du groupement sera utilisée afin de provisionner leurs souscriptions sur le portail de la CANUT (sans aucun frais), et sera portée à la connaissance du/des Titulaire(s) de l'accord-cadre.

Afin d'assurer la réussite du provisionnement de ces souscriptions, la liste des établissements couverts par la présente convention doit être complétée de manière exhaustive (un fichier peut être fourni en annexe à la convention, <u>dans le même document PDE</u>) :

| SIRET | NOM | COURRIEL d'un point de contact |
|-------|-----|--------------------------------|
|       |     |                                |
|       |     |                                |
|       |     |                                |
|       |     |                                |

#### Statut de ma souscription

Vous suivez ici l'état d'avancement de votre souscription à l'accord-cadre.

#### Convention envoyée [27/09/2024]

Vous avez reçu votre convention. Il ne vous reste plus qu'à la compléter, dater, signer et nous la renvoyer à l'adresse <u>canut@canut.org</u>

🛨 Téléchargez la convention initiale

Convention reçue

Convention finalisée

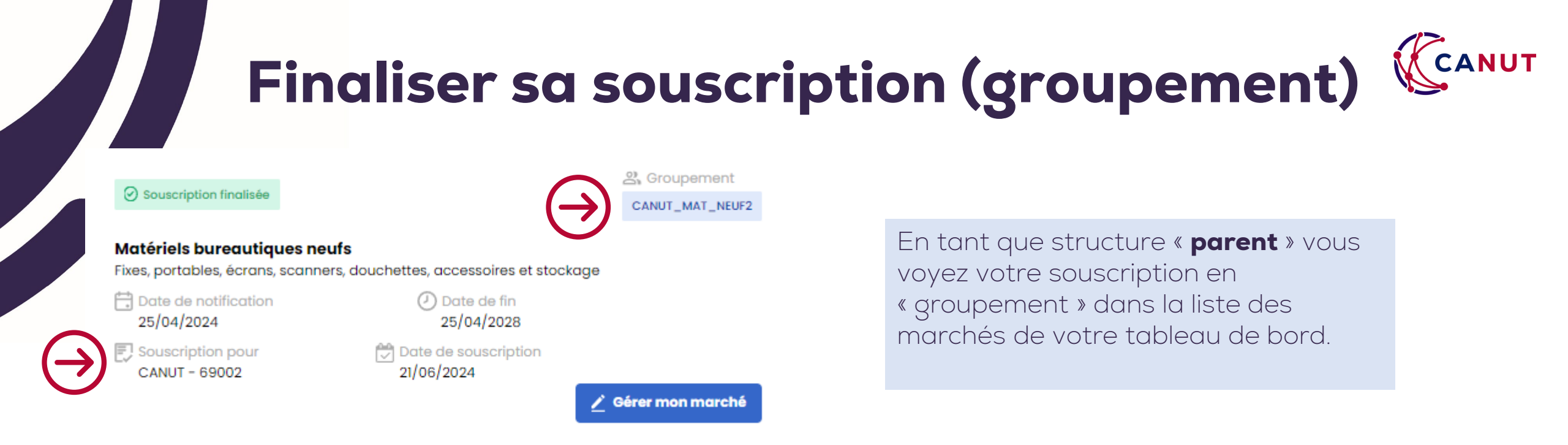

En tant que structure « **enfant** » vous voyez votre souscription en « groupement » dans la liste des marchés de votre tableau de bord.

Vous avez immédiatement accès aux documents de l'accord-cadre sans démarche préalable.

### Souscription finalisée Matériels bureautiques neufs Fixes, portables, écrans, scanners, douchettes, accessoires et stockage Date de notification 25/04/2024 Date de fin 25/04/2024 Date de fin 25/04/2028 Souscription pour COMMUNE DE VISAN - 84820 Date de souscription 21/06/2024

### Ajouter un établissement enfant

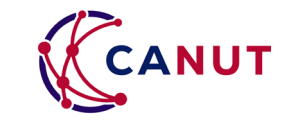

| CANUT - 69002                             | 02/06/2025                |          |
|-------------------------------------------|---------------------------|----------|
| C Souscription pour                       | 🔁 Date de sous            | cription |
| Date de notification<br>06/09/2024        | ② Dote de<br>05/09/:      | 2028     |
| AMO Télécoms<br>Accord-cadre multi attrib | utaire à bons de commande |          |
| CANUT GPT                                 |                           |          |
| 2, Groupement                             |                           |          |
| Souscription finalisée                    |                           |          |

Pour ajouter des établissements sur une convention déjà signée rendez-vous sur votre « **tableau de bord** », dans la liste des souscriptions finalisées.

Cliquez sur « Consulter la lise des bénéficiaires ».

Puis, dans la liste des établissements bénéficiaires, vous ajoutez les établissements en les cherchant par numéro **SIRET** (1)

Vous pouvez ajouter **plusieurs établissements** en cliquant sur « Ajouter un établissement à la liste « (2)

Puis cliquez sur « Soumettre la demande » (3)

| Mes étoblissements | Mes groupements |
|--------------------|-----------------|
|                    |                 |

#### Mise à jour d'une souscription

Mes morchés

| De v la marchá                         |                                       |
|----------------------------------------|---------------------------------------|
| AND STORES (276756)                    |                                       |
| tablissement coordonnateur             |                                       |
| CANUT - 69002 (275852)                 |                                       |
| liste des établissements bénéficiaires |                                       |
| CANUTELLA - (276034)                   | 6                                     |
| YESWECANUT - (276035)                  | 6                                     |
| 1                                      | 6                                     |
|                                        |                                       |
|                                        | 2 Aloster un établissement à la liste |

ton compte

Après validation de la CANUT (sous 3h ouvrées), cela génèrera automatiquement un **avenant** qu'il faudra **compléter**, **signer** et renvoyer à l'adresse mail **canut@canut.org**.

### **Modifier un groupement**

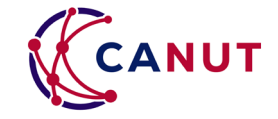

| Créer un groupement                                                                                                    |                                                                                                    |                                                           |
|----------------------------------------------------------------------------------------------------|----------------------------------------------------------------------------------------------------|-----------------------------------------------------------|
| Créez votre groupement en fonction du nomb                                                                                                    | pre d'établissements qui le composent :                                                                                 |                                                           |
| Conseillé pour les groupements entre 2 et 20                                                                                                    | établissements                                                                                                    |                                                           |
| Créer un groupement en ligne                                                                                                    |                                                                                                    |                                                           |
|                                                                                                    |                                                                                                    |                                                           |
| Conseillé pour les groupements de 20 établis<br>Merci de télécharger le tableur ci-dessus, de la                                                                                                    | ssements et plus<br>le compliter et de le renvover à l'adresse conutaboanut.org en précisant le nom de l'accord-cadre s | iouhoité.                                                 |
|                                                                                                    |                                                                                                    |                                                           |
| . Créer un groupement grâce au tableur et la contraction de la contraction de la | excel                                                                                                    |                                                           |
| Après échanges et validation par la CANUT, pa                                                                                                    | our pourrez souscrire pour tous les établissements de ce groupement, en une seule fois, dans l'onglet                   | t + Tous les marchés + puis + Préparer sa souscription. + |
| The second second second                                                                                                    |                                                                                                    |                                                           |
|                                                                                                    |                                                                                                    |                                                           |
| Mes groupements                                                                                                    |                                                                                                    |                                                           |
|                                                                                                    |                                                                                                    |                                                           |
| CANUT GPT                                                                                                    |                                                                                                    |                                                           |
| Etablissement parent                                                                                                    |                                                                                                    | Modifier, Bupprim                                         |
| CANUT - 69002                                                                                                    |                                                                                                    |                                                           |
| 2                                                                                                    |                                                                                                    |                                                           |
|                                                                                                    |                                                                                                    |                                                           |
| 1 marche                                                                                                    |                                                                                                    |                                                           |
| I marché<br>Liste des établissements                                                                                                    |                                                                                                    |                                                           |

Pour modifier votre groupement, rendezvous sur votre **« tableau de bord »**, puis cliquez sur **« Gérer mes groupements »**.

Lorsque vous êtes sur la page « Mes groupements », cliquez sur « **Modifier** ».

Vous pouvez ensuite **ajouter** un établissement par recherche sur le SIRET (14 chiffres sans espace) dans la case en jaune ou **supprimer** un établissement (en cliquant sur la poubelle en vert)

| Modifier | un | arou | pement |  |
|----------|----|------|--------|--|
|          |    |      |        |  |

Mes établissements

#### Nom du groupement

attre votre der

Mes marchés

CANUT GPT (278033) Etablissement coordonnateur CANUT - 69002 (275852)

Liste des établissements rattachés

| CANUTELLA - (276034)  | <u></u>  |
|-----------------------|----------|
| YESWECANUT - (276035) | <u>í</u> |
|                       | Û        |

Mon compte

L'établissement que vous souhaitez ajouter ne figure pas dans la liste ? Veuillez contacter la CANUT à l'adresse canut@canut.org en précisant le SIRET.

Mes groupeme

Pour finaliser votre demande de modification, cliquez sur « Soumettre votre demande ». Celle-ci sera étudiée et **validée** par la CANUT **sous 3h ouvrées.** 

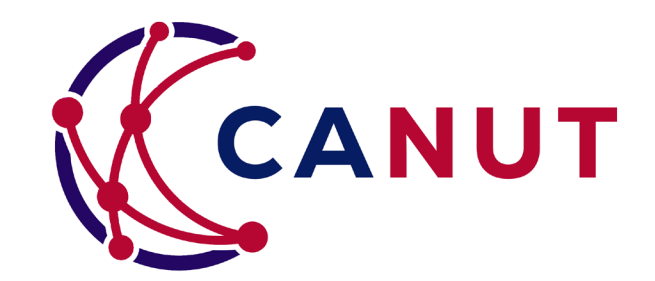

# Retrouver les informations (tableau de bord)

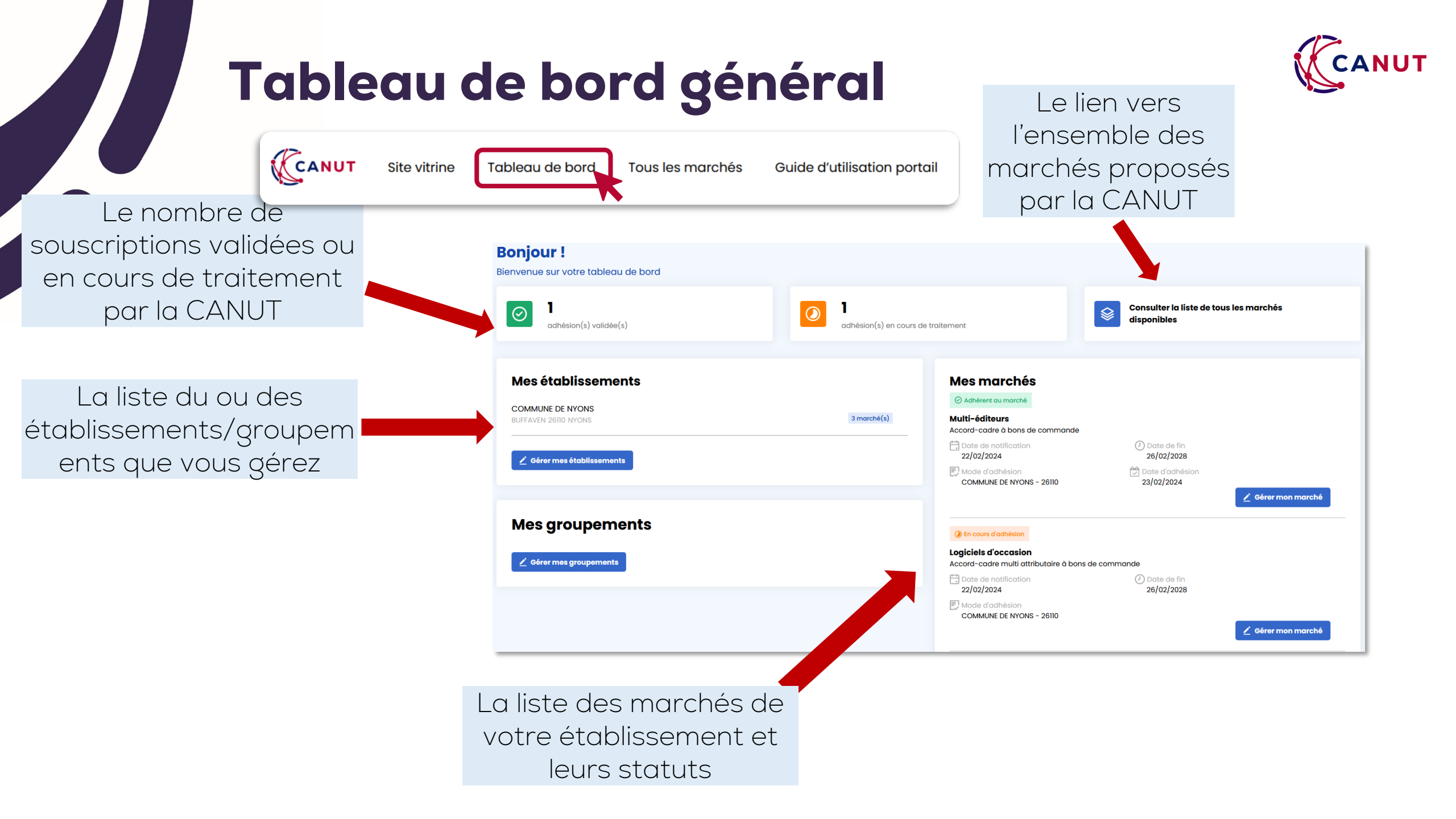

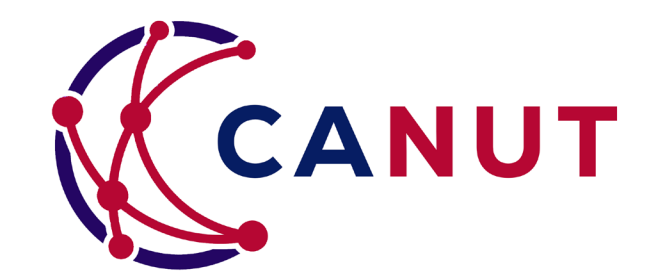

# Gérer ses établissements, son compte utilisateur

### Gérer mes établissements

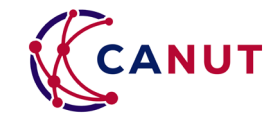

Pour rattacher votre compte utilisateur à un établissement supplémentaire, pour modifier les informations d'un établissement, rendezvous sur votre « **Tableau de bord** », puis cliquez sur « **Gérer mes établissements** »

| CANUT                            |            |
|----------------------------------|------------|
| 4 PLACE AMEDEE BONNET 69002 LYON | 25 marchés |
|                                  |            |
| YESWECANUT                       |            |
|                                  | 6 marchés  |
|                                  | omarches   |

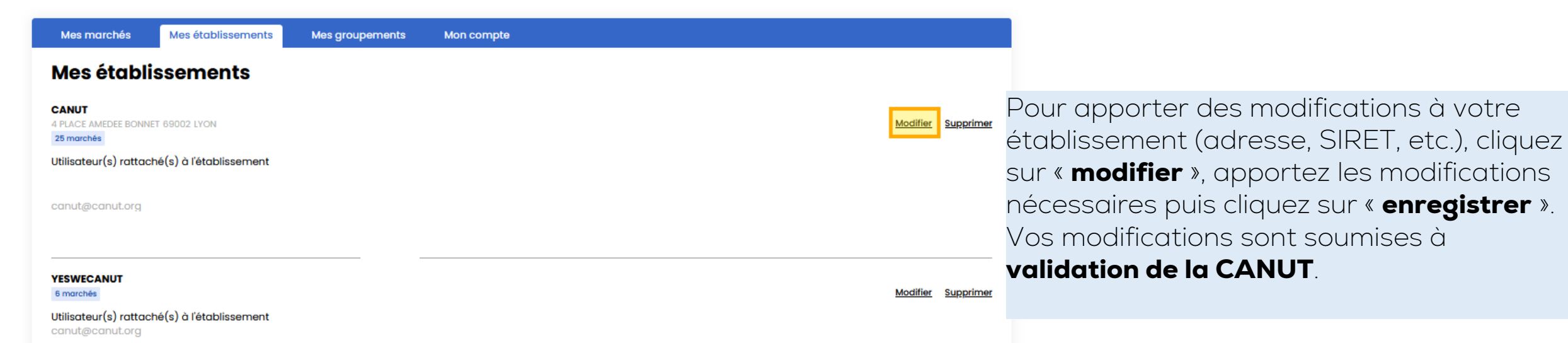

### Gérer mes établissements

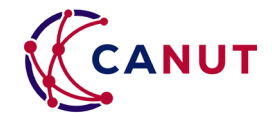

Pour rattacher votre compte utilisateur à un nouvel établissement, cliquez sur **« Ajouter un établissement »**.

| ANUT<br>PLACE AMEDEE BONNET 69002 LYON<br>15 marchés | Modifier Supprint |
|------------------------------------------------------|-------------------|
| tilisateur(s) rattaché(s) à l'établissement          |                   |
| anut@canut.org                                       |                   |
| ESWECANUT<br>5 marchés                               | Modifier Supprint |
| tilisateur(s) rattaché(s) à l'établissement          |                   |

Si vous constatez un changement concernant votre établissement ou un compte rattaché à votre établissement, n'hésitez pas à nous le signaler via le formulaire de contact

| Mes marchés                                         | Mes établissements                              | Mes groupements | Mon compte                                |
|-----------------------------------------------------|-------------------------------------------------|-----------------|-------------------------------------------|
| Ajouter un                                          | établissemer                                    | nt              |                                           |
| Saisissez le nom, ville                             | e, code postal ou SIRET de l'é                  | établissement   |                                           |
| Votre établissement ne f<br>Creer un nouvel etablis | igure pas dans la liste ?<br>sement ci-dessous. |                 |                                           |
| Nom de l'établissem                                 | ent*                                            |                 |                                           |
|                                                     |                                                 |                 |                                           |
| SIREN *                                             |                                                 |                 |                                           |
| SIRET *                                             |                                                 |                 |                                           |
|                                                     |                                                 |                 |                                           |
| SIRETS "annexes"                                    |                                                 |                 |                                           |
|                                                     |                                                 |                 | =                                         |
|                                                     |                                                 |                 | <u>Ajouter un siret annexe à la liste</u> |

Vous pouvez ensuite **ajouter** un établissement par **recherche** sur le SIRET (14 chiffres sans espace) dans la case en jaune.

Celle-ci sera étudiée et **validée** par la CANUT **sous 3h ouvrées.** 

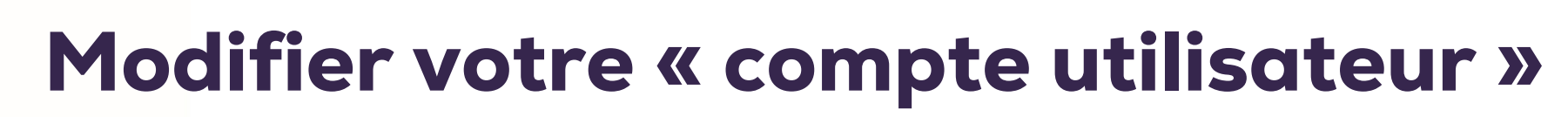

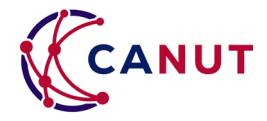

- Pour apporter des modifications à votre compte utilisateur (mail, téléphone, etc.), cliquez sur votre nom en haut à droite de la page, puis sur « mon compte »
- Cliquez ensuite sur « modifier mon compte » et laissezvous guider. Toute modification sera soumise à validation de la CANUT.

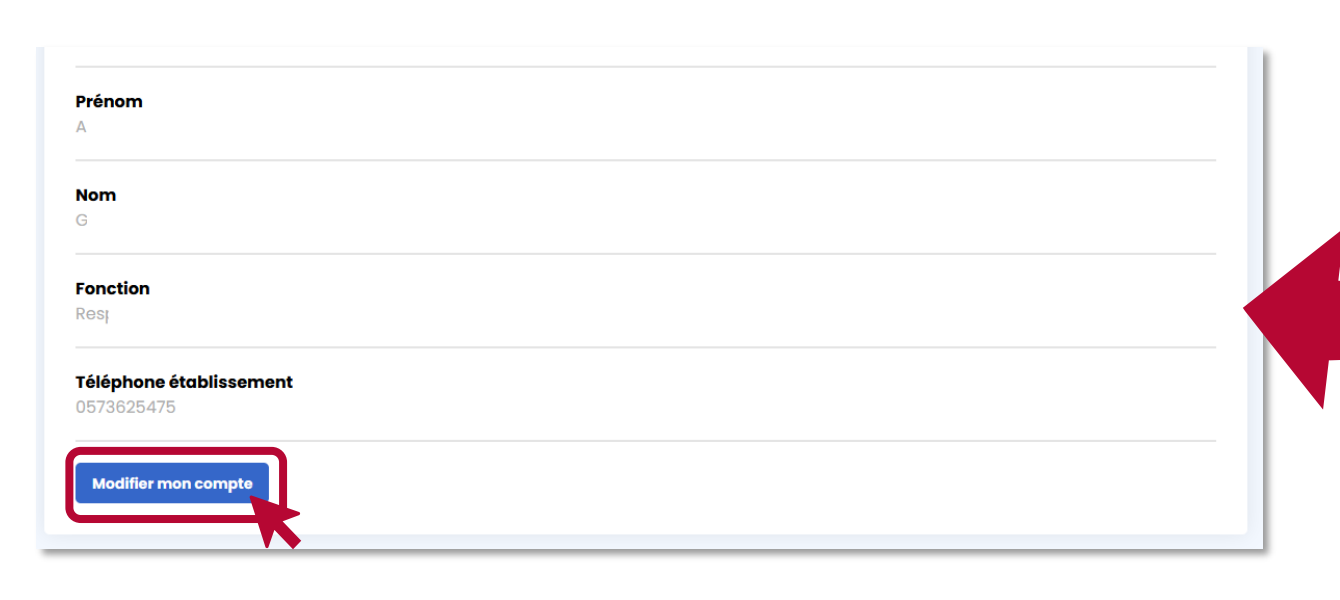

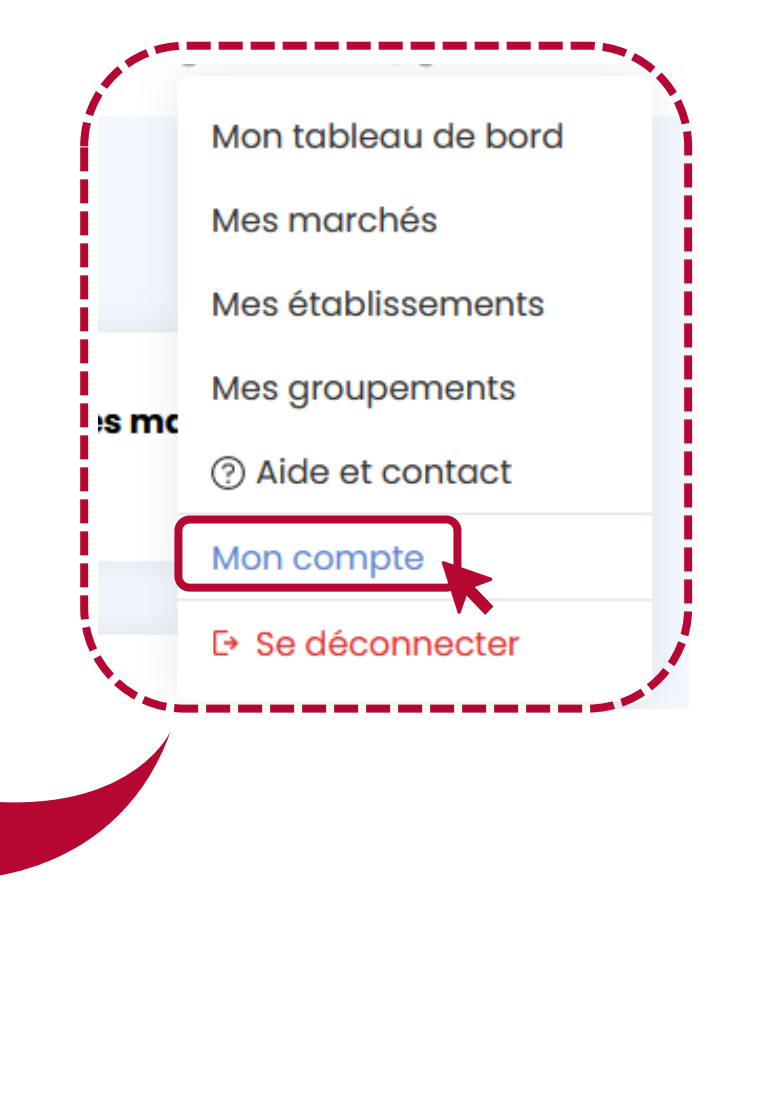

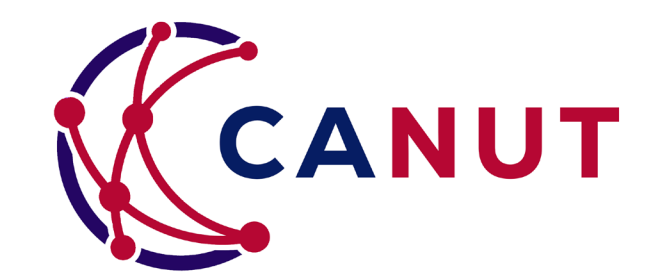

## **Comment commander ?**

# Comment commander sur un marché?

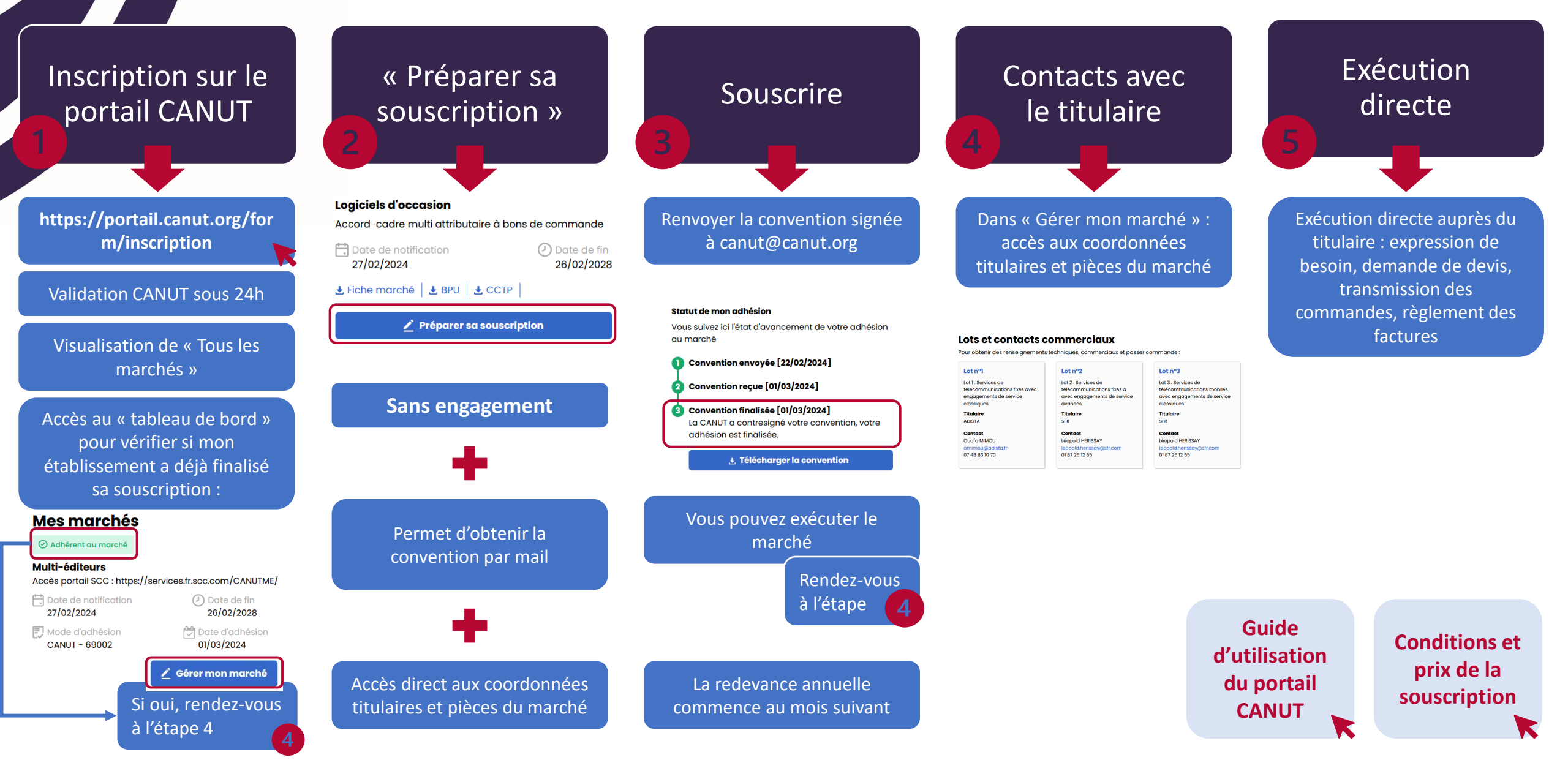

### Comment commander sur le marché multi-éditeurs ?

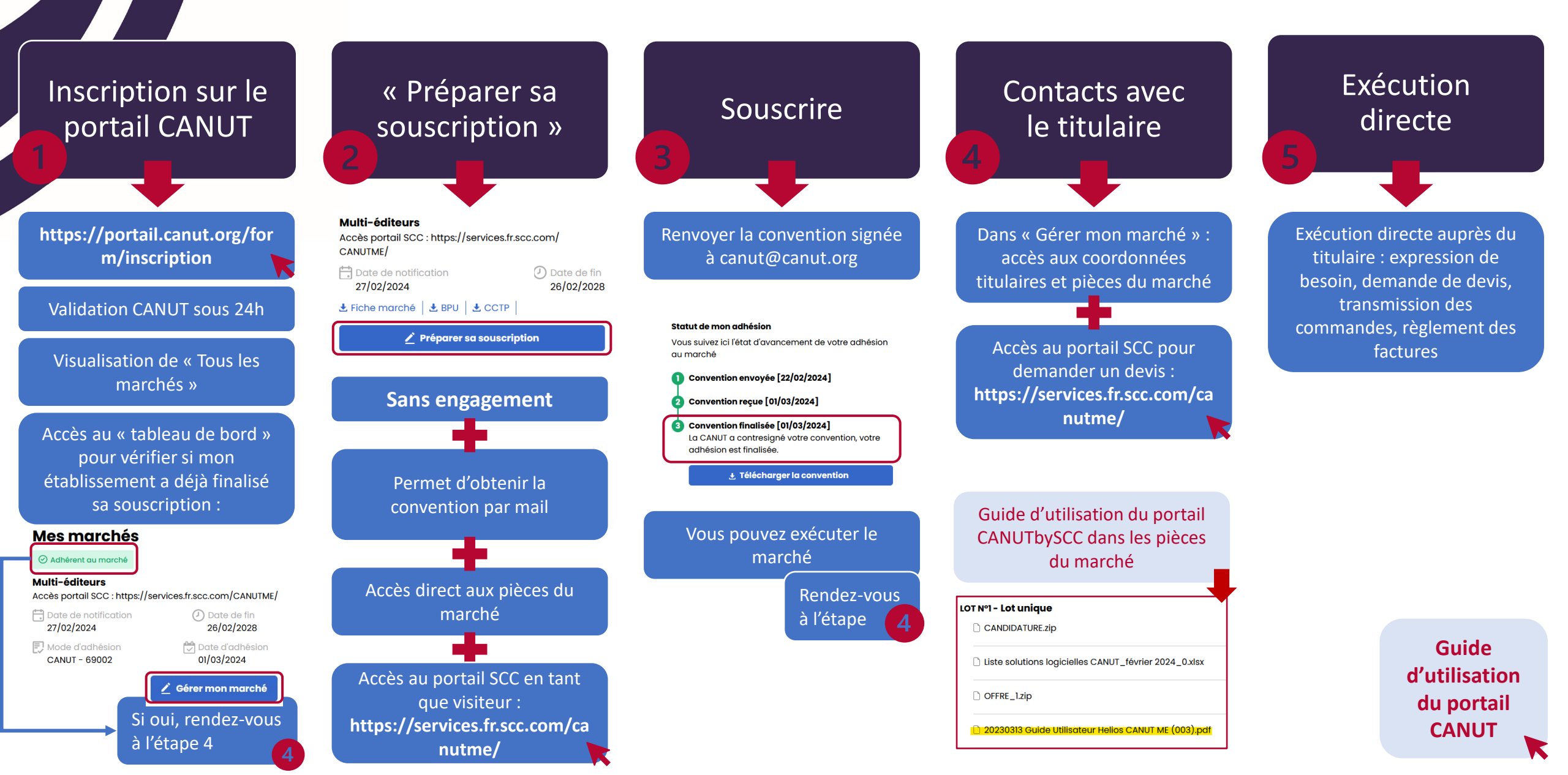